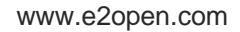

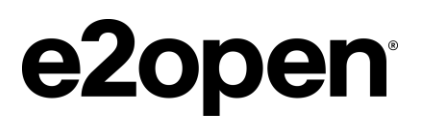

Arconic Standard Operator Procedure (SOP)

# 3rd Party Inbound Dock Scheduling

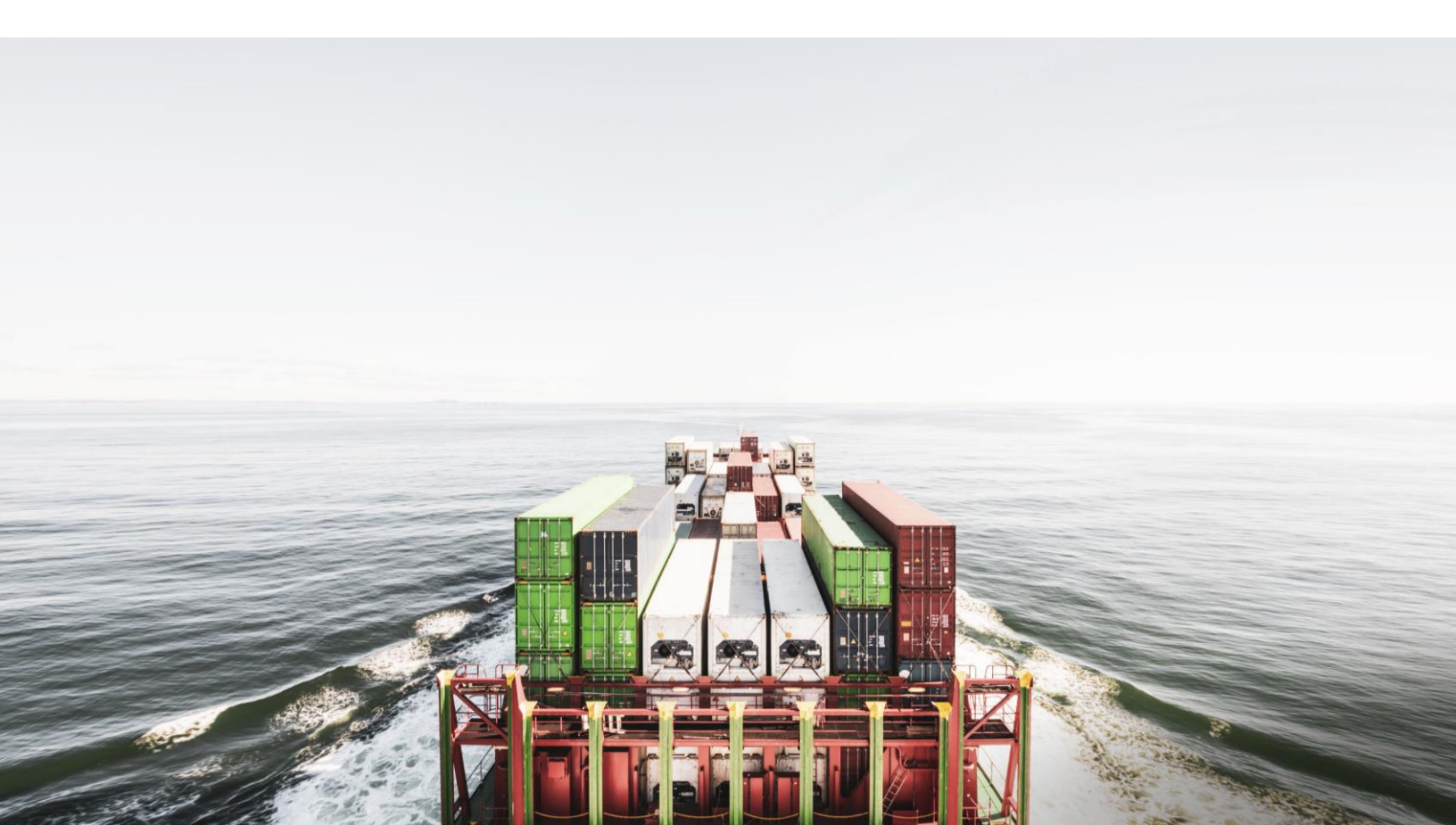

### Contents

| Document Purpose                    | 2   |
|-------------------------------------|-----|
| Contact Information                 | 2   |
| Account Creation & Access           | 2   |
| How to Login to the TMS             | . 4 |
| Appointment Scheduling Portal Usage | 4   |
| Appointing Shipments                | .4  |
| Modifying Appointments              | . 8 |

### **Document Purpose**

Arconic is implementing e2open's Appointment Scheduling Tool for scheduling 3<sup>rd</sup> party inbound appointments at our Lancaster facility. This will help streamline communications, provide timely information and increase supply chain efficiency.

### **Contact Information**

Suppliers can contact <u>ArconicCentralDispatch@arconic.com</u> with questions relating to Appointment Scheduling requirements and expectations.

### Account Creation & Access

- Suppliers will need a TMS account to schedule Arconic loads through the TMS.
- To create Username and Password, please follow instructions below:
  - o Third Party Access
    - Open an internet browser and navigate to <u>Transportation Management User Login</u> (blujaysolutions.net)
    - Click "Third Party Registration."

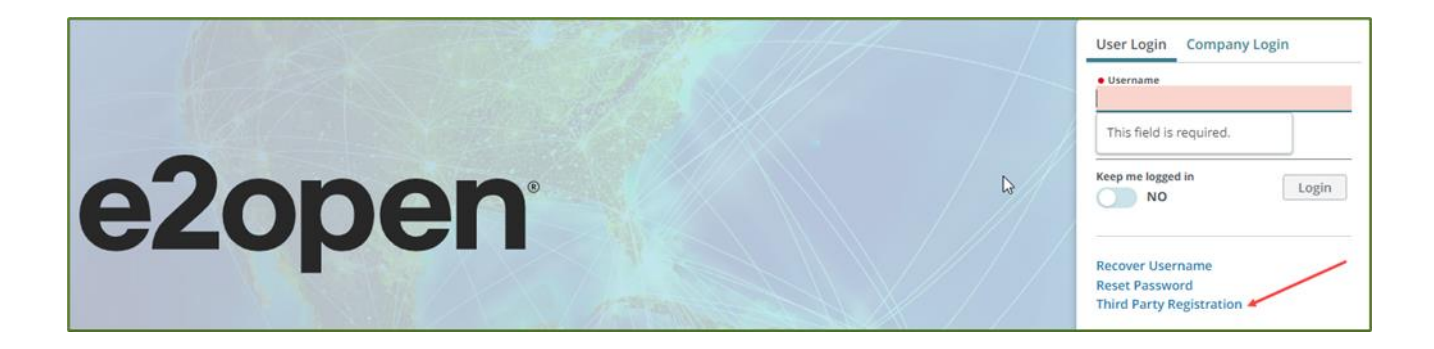

- Fill in all info with an "\*" and select "Time Zone."
- Check box to "Receive Advisor Emails."
- Click "I'm not a robot."
- Click "I accept the Terms of Service."
- Click "Save."

| User Information |     |
|------------------|-----|
| Username         | *   |
| First Name       | *   |
| Last Name        | *   |
| Email Address    | * * |

| Third Party Compa           | ny Information                                                                                                    |
|-----------------------------|----------------------------------------------------------------------------------------------------|
| Company Type                | Choose 💙 *                                                                                                    |
| Company                     | * *                                                                                                    |
| Title                       |                                                                                                    |
| Phone Number                |                                                                                                    |
| Extension                   |                                                                                                    |
| Fax Number                  |                                                                                                    |
| Mobile/Pager<br>Number      |                                                                                                    |
| Address 1                   |                                                                                                    |
| Address 2                   |                                                                                                    |
| Address 3                   |                                                                                                    |
| Country                     | United States *                                                                                                    |
| City                        | ***                                                                                                    |
| State/Province              | *                                                                                                    |
| Postal Code                 | *                                                                                                    |
| Time Zone                   | (GMT-05:00) America/New_York                                                                                                   |
| Receive Advisor<br>Email?   | Checking this box will allow you to receive advisory information for Supplier Portal and Client<br>Portal operations via email |
|                             | Weight Pounds V Dimension Feet V                                                                                               |
| Display Units of<br>Measure | Volume Cubic Feet V Temperature Fahrenheit V                                                                                   |
|                             | Distance Miles   Density Pounds per Cubic Foot                                                                                 |
| Display Data                | Date MM/DD/YYYY 🗸                                                                                                    |
| Formats                     | Number #,##0.## 🗸                                                                                                    |
| Display Language            | English 🗸                                                                                                    |
| Validation                  |                                                                                                    |
|                             | l'm not a robot                                                                                                    |
| Acceptance of Terr          |                                                                                                    |
| Acceptance of Terr          | I accept the Terms of Service                                                                                                  |
|                             | Save Cancel                                                                                                    |

9600 Great Hills Trail, Suite 300E, Austin, TX 78759 | Tel. 1.512.425.3500 | e2open.com © e2open, LLC 2022. All rights reserved. Confidential.

- You will receive an automated email to activate your account.
- Once account is activated, log in. Click "Accept" on e2open's Privacy Policy.
- You will need to click on "Actions" and then "Request Access".

|   |                                                   | Actions >               |
|---|---------------------------------------------------|-------------------------|
| • | Not associated with any shipper.                  | Update User Information |
|   | Click the Request Access link in the upper right. | <br>Request Access      |
|   |                                                   | se                      |

- Select "Arconic" in Company drop-down menu and press "Search."
- Press "Request Access."
- Arconic will approve your access request by the end of the next business day.

#### How to Login to the TMS:

- Open an internet browser and navigate to Transportation Management User Login (blujaysolutions.net).
- Enter your Username and Password and click "Login".
- Once logged in, select the "Appointment Scheduling" option

### **Appointment Scheduling Portal Usage**

#### **Appointing Shipments:**

• When ready to use the Appointment Scheduling Portal, select the "Actions" menu in the top right corner and then select "Miscellaneous Appointment"

|                                                       | User: Tim_Arconic                                     |                           |
|-------------------------------------------------------|-------------------------------------------------------|---------------------------|
| Account : ARCONIC CORP Operation : <u>Appointment</u> | Admin: Tim_Arconic   <u>Close Window</u><br>Actions > |                           |
| Appointment Scheduling Shipment Search                |                                                       | Advisor Management        |
| Appointment Stop Type                                 |                                                       | Miscellaneous Appointment |
| Pick-up O Delivery                                    |                                                       | Shipment Appointment      |
|                                                       |                                                       | Clear                     |
| Search by a Reference Number(s)                       |                                                       |                           |
| Shipper ref #                                         |                                                       |                           |
| Customer PO                                           |                                                       |                           |
| Search by Appointment(s)                              |                                                       |                           |
| Confirmation #                                        |                                                       |                           |
| My Appointments 🛛 🗐                                   |                                                       |                           |
|                                                       |                                                       |                           |
|                                                       |                                                       |                           |

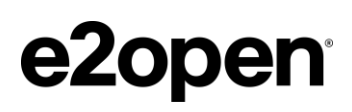

• A new window will appear. Select "Create Miscellaneous Appointment"

| count : <b>ARCONIC CORP</b> Operati | R ADMINISTRATION                  | User: Tim_Arconic<br>Admin: Tim_Arconi | c   <mark>Close Windov</mark><br>Actions s |               |
|-------------------------------------|-----------------------------------|----------------------------------------|--------------------------------------------|---------------|
| Miscellaneou                        | IS Appointmen<br>Appointment Date | t Search                               | ⊕ Create Miscellaneou                      | s Appointment |
| ARCONIC CORP 👻                      | Choose 💌                          | Country                                | -                                          | _             |
| Ref #                               | Start                             | City                                   |                                            | Search        |
| Ston Type                           | End End                           | State/Province                         | •                                          | Clear         |
| Pick Drop                           |                                   | Postal Code                            | _                                          |               |

• A new window will appear. Enter the city that your shipment will be delivering into and click "Search"

| Miscellaneous             | Appointment D                 | ock Sea      | rch | 1      |
|---------------------------|-------------------------------|--------------|-----|--------|
| Shipper<br>ARCONIC CORP 🔻 | Country<br>City               | Lancaster    | ·   | Search |
| Location Name             | State/Province<br>Postal Code | ·            |     | cicar  |
|                           | Live Load O E                 | Drop Trailer |     |        |

• The available dock will appear below. Select the dock location, enter the delivery date of your shipment, select "Drop" and lastly select "View Appointments"

### **Miscellaneous Appointment Dock Search**

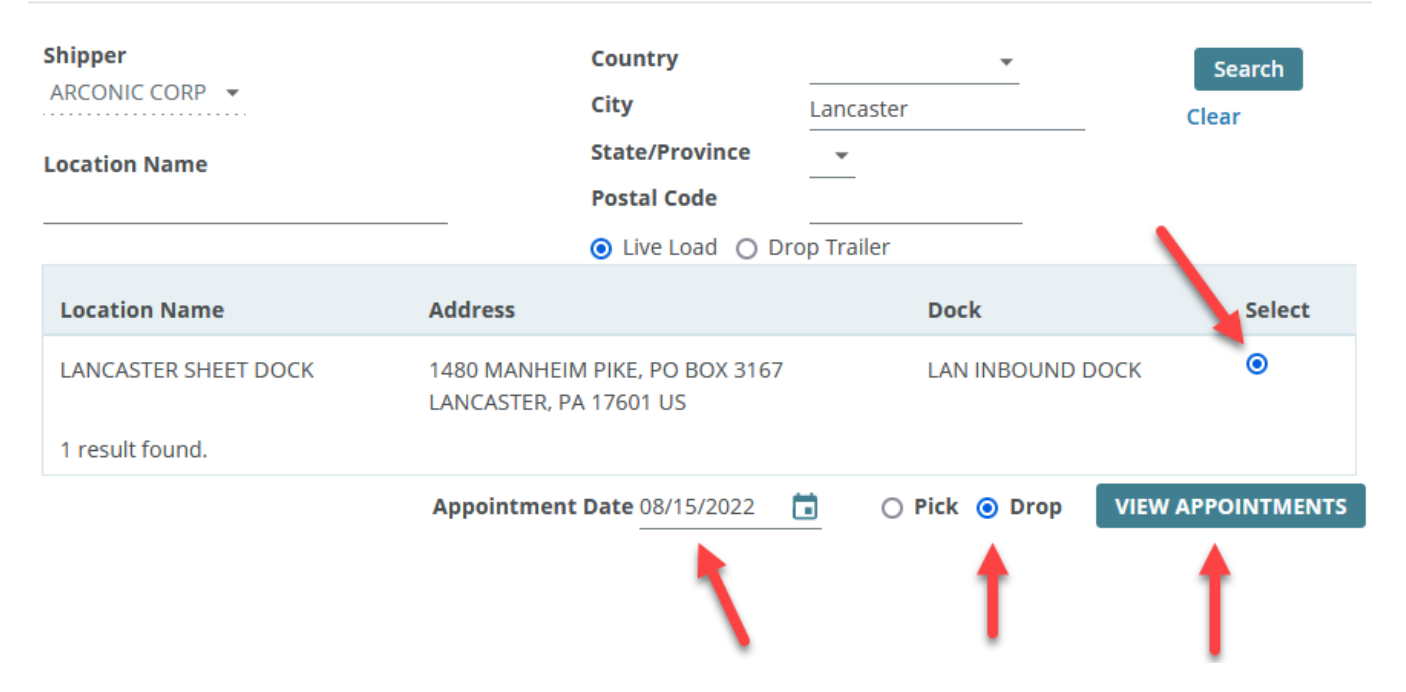

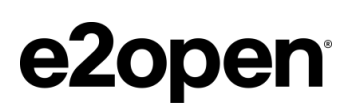

- The available appointments for that day will appear.
  - o Select your desired appointment,
  - Enter your PO # in the "Ref #" field
  - Enter the shipment weight, as well as the pallet and piece count (if applicable)
  - Enter your company name, carrier SCAC, and shipment commodity details in the "Comments" field. Please use the format shown in the screenshot below.

#### Schedule Miscellaneous Appointment

| Appointmen      | t Information    |                     |                                   |                |              |                     |                |                      |         |           |
|-----------------|------------------|---------------------|-----------------------------------|----------------|--------------|---------------------|----------------|----------------------|---------|-----------|
| Location        |                  | LANCAST             | ER SHEET DOCK                     |                |              | Stop Type           |                | Drop                 |         |           |
|                 |                  | 1480 MAI<br>LANCAST | NHEIM PIKE, PO<br>ER, PA 17601 US | BOX 3167       |              | Trailer Loading Typ | be             | Live Load            |         |           |
| Enter Live In   | formation        |                     |                                   |                |              |                     |                |                      |         |           |
| Available Tir   | nes - Please cli | ck on "Next Da      | y" OR "Previou                    | s Day" or ente | er a date to | retrieve available  | times and sele | ect an available tin | ne      |           |
| << Previous D   | av               |                     | D                                 | ate 08/15/20   | 22 🛅         | SHOW OPEN A         | PPOINTMENTS    |                      |         | Next Day> |
|                 | -                |                     |                                   |                | Monday       | 08/15/2022          |                | _                    |         |           |
| 00:80           | 0 09:00          | 10:00               | 0 11:00                           | 0 12:00        | 0 13:        | 0 14:00             | 0 15:00        | 0 16:00              | 0 17:00 | 0 18:00   |
| 0 19:00         | ○ 20:00          |                     |                                   |                | ,            | Ges                 |                |                      |         |           |
| )<br>Attributes |                  |                     |                                   |                |              | 0                   | _              |                      | _       | (         |
| Ref#            |                  | 123456              |                                   | Suppli         | er PO #      | Weight              |                | 38150 lb             |         |           |
| Trailer #       |                  |                     |                                   |                |              | Volume              |                | cu ft                |         |           |
| Driver          |                  |                     |                                   |                |              | Pallets             |                | 30                   |         |           |
| Vehicle #       |                  |                     |                                   |                |              | Pieces              |                | 30                   |         |           |
| Container #     |                  |                     |                                   |                |              |                     | L              | -                    |         | ,         |
| Carrier         |                  |                     |                                   |                |              |                     |                |                      |         |           |
| Comments        |                  | ABC METAL           | COMPANY 🔶                         | Sup            | plier Cor    | npany Name          |                |                      |         |           |
|                 |                  | RETW                | Car                               | rier SCAC      |              |                     |                |                      |         |           |
|                 |                  | ALLOY 660           | Si Si                             | hipment Co     | mmodity      | s), Separated b     | y Commas       |                      |         |           |
|                 |                  |                     |                                   |                | Submit Reque | est CLOSE           |                |                      |         |           |

• Click "Submit Request" to finalize your appointment. You should receive the confirmation shown below:

## **Schedule Miscellaneous Appointment**

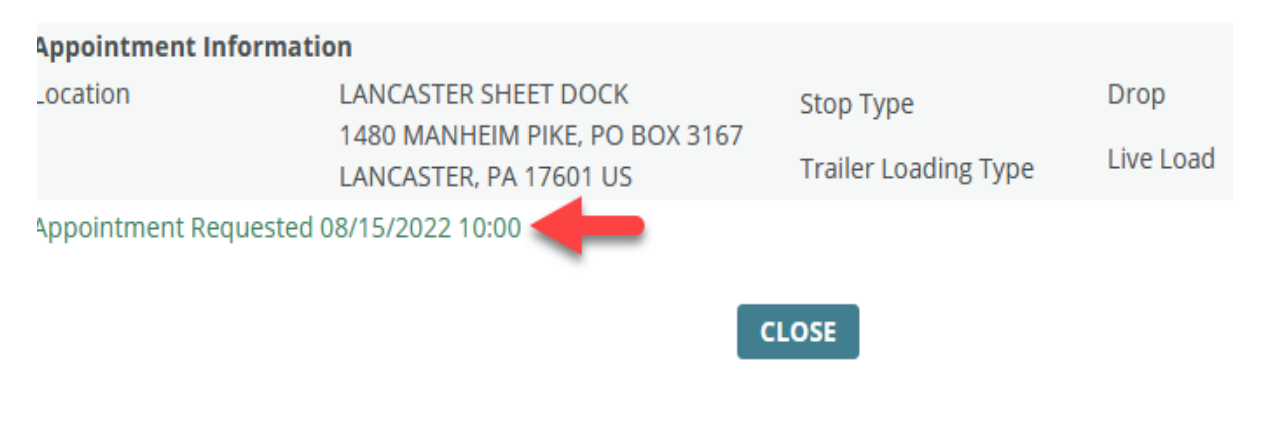

#### **Modifying Appointments:**

- The appointment time and/or the appointment information you enter can be modified after you submit your appointment. To do this
  - Navigate back to the "Miscellaneous Appointment Search" page (shown at the top of page 5)
  - Enter your PO number
  - Click "Search" to bring up the appointment
  - Click the "Modify" button to make adjustments
  - Click "Submit Request" once you've completed your changes

| Account : <b>AR</b>                                         | CONIC CORP Operation : Appointment                                               |                                     | User: Tim_Arconic<br>Admin: Tim_Arconic   Close Window<br>Actions > |                      |                                  |
|-------------------------------------------------------------|----------------------------------------------------------------------------------|-------------------------------------|---------------------------------------------------------------------|----------------------|----------------------------------|
| Mis                                                         | cellaneous Appoi                                                                 | ntment Search                       |                                                                     |                      | Create Miscellaneous Appointment |
| Shipper<br>ARCONIC<br>Ref #<br>123456<br>Stop Typ<br>D Pick | e<br>Drop                                                                        | Appointment Date Choose   Start End | Location Na<br>Country<br>City<br>State/Provin<br>Postal Code       | ame<br><br>ce        | Search<br>Clear                  |
| Ref #                                                       | Location                                                                         | Appointment Start Time              | Stop Type                                                           | Trailer Loading Type | Actions                          |
| 123456                                                      | LANCASTER SHEET DOCK<br>1480 MANHEIM PIKE, PO BOX 3167<br>LANCASTER, PA 17601 US | 08/15/2022 10:00                    | Drop                                                                | Live Load            |                                  |
|                                                             |                                                                                  | 1 result                            | found.                                                              |                      |                                  |

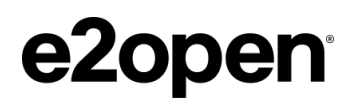

# e20pen® Moving as one.

9600 Great Hills Trail, Suite 300E, Austin, TX 78759 | Tel. 1.512.425.3500 | e2open.com © e2open, LLC 2022. All rights reserved. Confidential.